## NATA Portal - Technical Assessor Reference Guide

## **Change 2 Step Verification details**

If your mobile number gets changed, you can update your mobile number for the 2-step verification process from your profile by using the steps below:

- 1. Login to NATA Portal using your email and password
- 2. Once logged in, click on the profile icon on the right-hand corner to load the drop-down menu
- 3. Click on the '2 Step Verification' from the profile drop down menu as shown below, and the system will load the screen to change your 2 step verification details.
- 4. Enter the new mobile number prefix with +61 and click on 'Send Verification Code'.

| 2        | Aish Mick ^<br>Technical Assessor |
|----------|-----------------------------------|
| View Pro | ofile                             |
| Change   | Password                          |
| 2 Step V | erification                       |
| 2 Step V | Log Out [→                        |

- 5. The system will send a code to your updated mobile number, enter the code and submit.
- 6. The mobile number will be updated for 2 step notification on your profile.

| 2 Step Verification      |                                                    |  |
|--------------------------|----------------------------------------------------|--|
| Please enter your mobile | number and we will send you the verification code. |  |
| Mobile Number            |                                                    |  |
| +61434678075             |                                                    |  |
|                          |                                                    |  |
| Send Verificatio         | n Code                                             |  |
|                          |                                                    |  |

| Step Verification              |     |      |   |
|--------------------------------|-----|------|---|
| inter the code that we sent to |     |      |   |
| 1                              | 8   | 5    | 7 |
|                                |     |      |   |
|                                | Sub | mit  |   |
|                                | Car | ncel |   |